# How to Transfer the Phonebook

# 1. Use the receiver to set the phonebook transfer-wait mode.

## For the KD-BT11

# 1-1. Phone Key -> SETTINGS -> PHONEBOOK

- \* It is not necessary for mobile phones with source phonebooks to be "paired" in advance.
- \* Phonebook transfer may not be possible with certain "paired" mobile phones. In these situations, remove the "paired" settings from both devices before attempting phonebook transfer.
- \* The KD-BT11 will not memorize pairing information from a non-paired mobile phone.

## 1-2. Input pincode

- \* The default setting is 0000; users can create their own pincode using up to sixteen numerical digits.
- \* The pincode must be identical to the one for the "Send" function of the mobile phone used for phonebook transfer.

## 1-3. After pincode input, the receiver will be set in the transfer-wait mode as shown below.

- \* Any connected phone will be disconnected when the transfer-wait mode is set.
- \* The first 50 phonebook entries previously registered will be displayed in chronological order.
- \* "FULL" will be displayed on the screen after 50 entries are received.

Transfer-wait mode

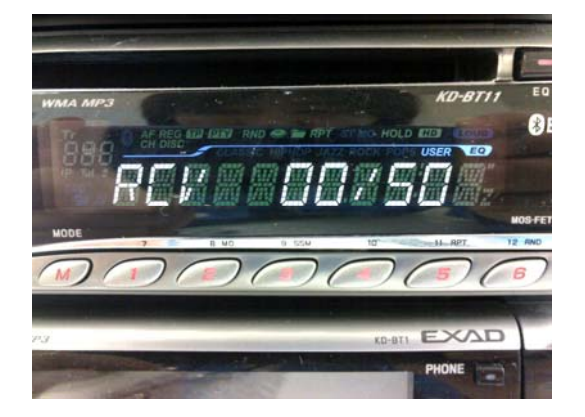

When the number of phonebook entries reaches memory capacity (50 entries)

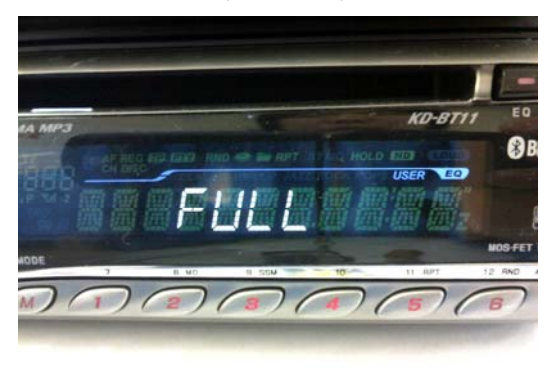

#### 2. Using the mobile phone to transfer the phonebook

- \* For conventional mobile phones, phonebooks can be transferred by displaying Phonebook, going to Options and selecting Bluetooth as the transfer method.
- \* The mobile phone source of the phonebook must be equipped with the Bluetooth OPP function.
- \* Individual entries, groups, and/or the entire phonebook can be selected and transferred; actual operation may vary depending on the type of mobile phone used.

# For the Motorola V3x

2-1 Display Phonebook, go to Options, select Send Contact, and use Bluetooth as the method.

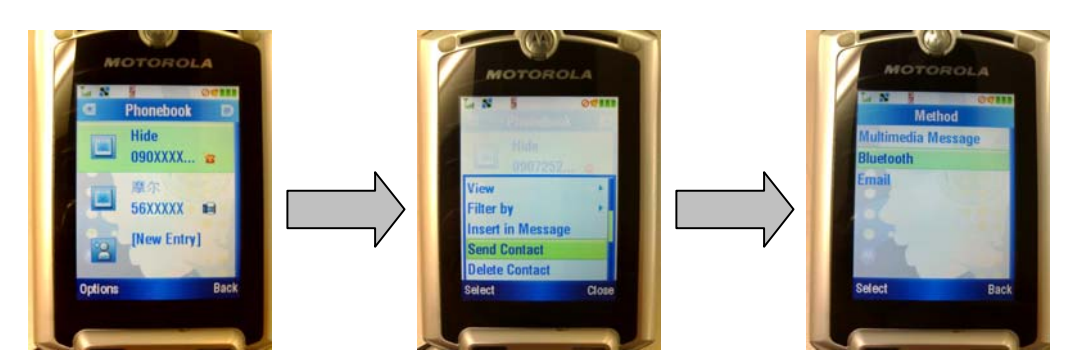

2-2. As with conventional pairing (Object Exchange), the phone will search for Bluetooth devices for transfer and list them.

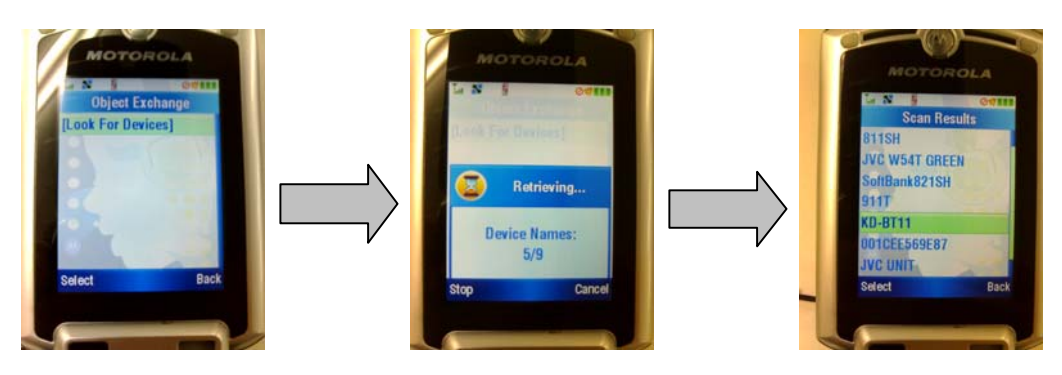

2-3. Choose the KD-BT11 from the list and input the pincode to initiate transfer.

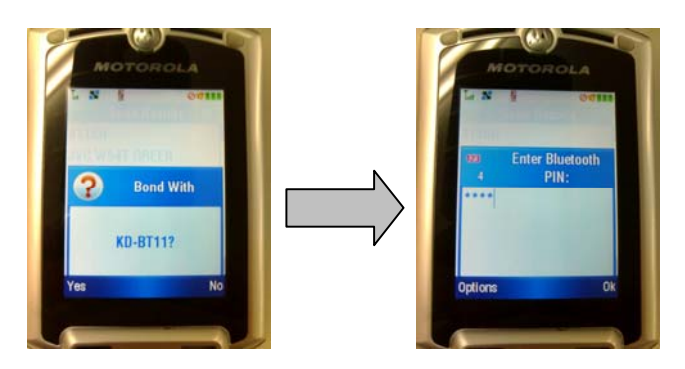

2-4. Phonebook transfer will begin automatically when both pincodes correspond.

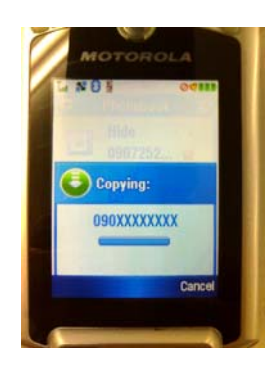

# For the NOKIA 6230i

- 1. Go to "Names".
- 2. Choose the address(es) that you wish to transfer to the phone.
- 3. Go to "Detail".
- 4. Go to "Option".
- 5. Select "Send business card".
- 6. Go to "Select".
- 7. Select "via Bluetooth".
- 8. Go to "Select".

# 3. Receiver operation and displays

3-1. During phonebook transfer

One entry transferred

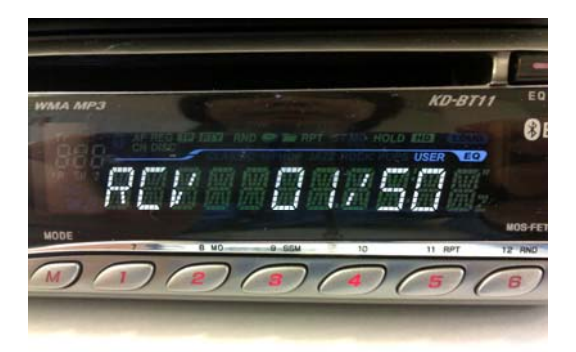

# 10 entries transferred

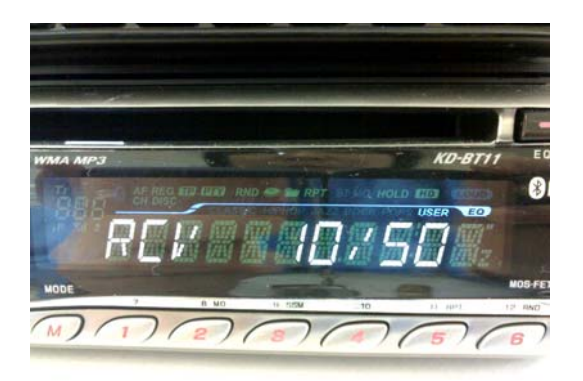

When 50 entries are transferred, the screen will show RECEIVED and automatically return to its normal display.

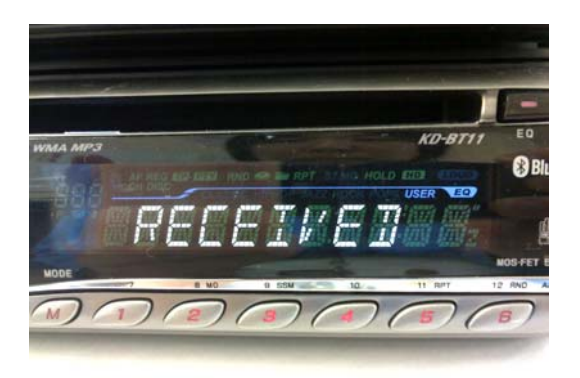

**3-2. Exiting the transfer-wait mode during phonebook transfer** Phonebook transfer operation can be terminated before 50 entries are transferred by pressing the BACK key (UP key on the KD-BT11).